# Purpose

Use this procedure to view shipping history.

## Trigger

Perform this procedure when you wish to see the shipping history of a specific supplier to a specific Tenneco plant.

### Prerequisites

• Access to SupplyWEB

#### Menu Path

Use the following menu path(s) to begin this transaction:

• <u>https://supplyweb.tenneco.com/supplyWeb/account/login</u>

### **Helpful Hints**

- Save the URL above to your browser's favorites
- Do not use your browser's back button. Instead utilize the navigation tools offered by SupplyWEB.

# Procedure

|     | <b>⊞Demand</b>                                                                                                    |
|-----|----------------------------------------------------------------------------------------------------|
|     | ±Kanban                                                                                                    |
|     |                                                                                                    |
| 1 - | ± <u>Shipments</u>                                                                                                    |
|     | <b>E</b> Receipts                                                                                                    |
|     | <b>±</b> CUM Management                                                                                                    |
|     | Delivery Performance                                                                                                    |
|     |                                                                                                    |
|     | <b>±</b> Communications                                                                                                    |
|     | Description: Description: De |
|     | ±Setup                                                                                                    |
|     | ±Help                                                                                                    |
|     |                                                                                                    |
|     |                                                                                                    |

Click on the Shipments menu item 1.

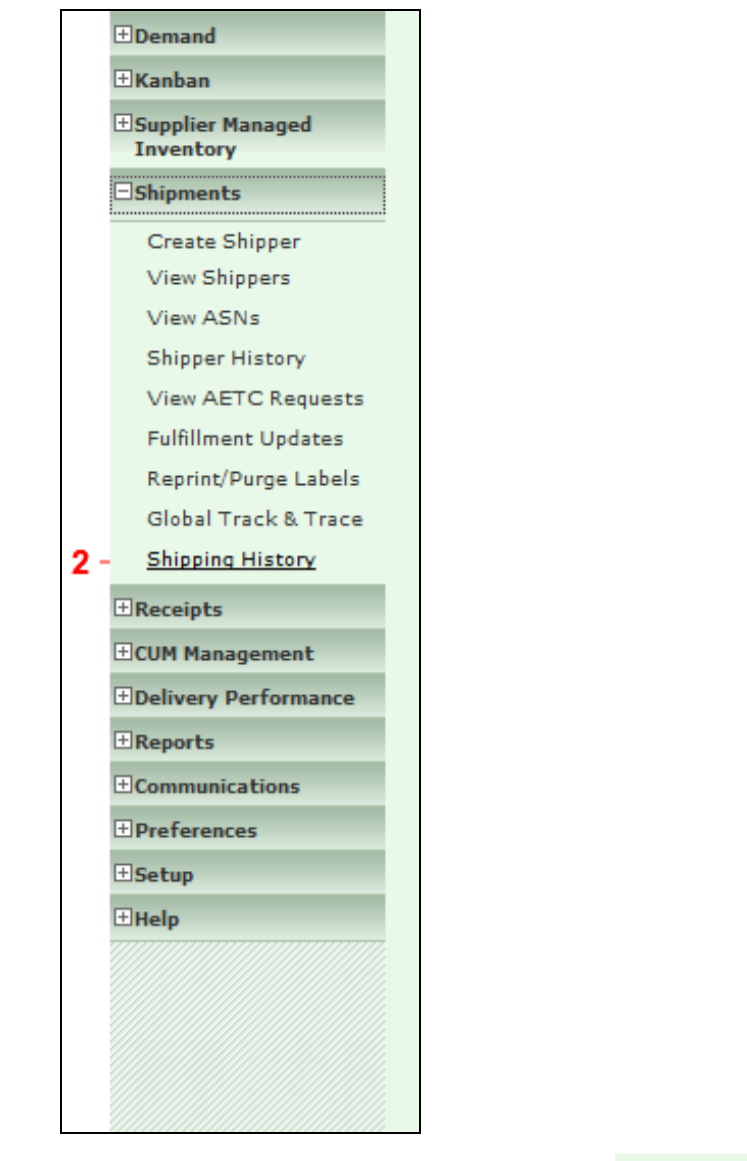

2. Select the Shipping History menu item

Shipping History

 $\ensuremath{\textcircled{}}\xspace^{-1}$  Printed copies of this document are considered to be UNCONTROLLED copies.

| Search C    | riteria                   |        |   |
|-------------|---------------------------|--------|---|
| Facility    |                           | ////// | 7 |
| rucinty     | < All >                   |        |   |
| Ship To     | Litchfield                | *      |   |
|             | Marshall<br>Magi Mirim EC |        |   |
| Deliver To  | Mogi Mirim BC             |        |   |
|             | Napoleon                  |        |   |
| Part *      | Owen Sound                |        |   |
|             | Paragould DC              |        |   |
| Purchase 0  | Paragould MFG             |        |   |
| Number      | Poznan                    |        |   |
| Dull Signal | Puebla                    |        |   |
| Puli Signai | Puebla IMMEX              |        |   |
| Madel Yes   | Rennes                    |        |   |
| Piodel Teal | Revnosa DC                |        |   |
| F           | Reynosa MFG               |        |   |
| Level       | Reynosa MFG IMMEX         |        |   |
|             | Rybnik AM                 |        | l |
| Ship Date I | From Rybnik OE            |        |   |
|             | San Antonio               |        |   |
| Ship Date 1 | fo Seward                 |        |   |
|             | Sint Truiden              |        |   |
|             | Smithville                | Ξ      |   |
|             | St. Petersburg            |        |   |
|             | Tredegar                  |        |   |
|             | Valencia                  |        |   |
|             | Valencia DC               |        |   |
|             | Vittaryd AM               |        |   |

**3.** Click on the Facility field and select the appropriate Tenneco facility.

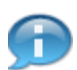

The Ship To and Deliver To fields should be left at their default values.

|     | Search Criteria             |                                                          |
|-----|-----------------------------|----------------------------------------------------------|
|     | Facility                    | Smithville                                               |
|     | Ship To                     | < All > •                                                |
|     | Deliver To                  | < All > •                                                |
|     | Part *                      | Please Select An Option: 👻                               |
| 4 - | Purchase Order<br>Number    | Please Select An Option:<br>List Parts<br>Select Dest(a) |
|     | Pull Signal                 |                                                          |
|     | Model Year                  |                                                          |
|     | Engineering Change<br>Level |                                                          |
|     | Ship Date From              |                                                          |
|     | Ship Date To                |                                                          |
|     |                             | Continue                                                 |

4. Click on the Part field and select the List Parts list item List Parts

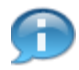

The Pull Signal, Model Year, Engineering Change Level, Ship Date From and Ship Date To fields are recommended to be left blank.

| Search Criteria             |              |
|-----------------------------|--------------|
| Facility                    | Smithville - |
| Ship To                     | < All > •    |
| Deliver To                  | < All > •    |
| Part *                      | List Parts 🔹 |
| Part List                   | < All > •    |
| Purchase Order<br>Number    |              |
| Pull Signal                 |              |
| Model Year                  |              |
| Engineering Change<br>Level |              |
| Ship Date From              |              |
| Ship Date To                |              |
|                             | Continue     |

5. Click on the Continue button to search Continue

| Branam Fa |                  |                | Facility   | Ship To | Deliver To | Ship 9     | Start Date | Ship End Date |
|-----------|------------------|----------------|------------|---------|------------|------------|------------|---------------|
|           | astening Systems |                | Smithville | All     | All        | All        |            | All           |
| Part Sum  | nmary Results    |                |            |         |            |            |            | 1 to 5 of 5   |
| /iew Par  | rt *             | Last Ship Date |            |         |            |            |            |               |
| 62 254    | 4644             | 1,978          |            |         | 01-16-2014 |            |            |               |
| 60 256    | 6917             | 2,007          |            |         | 01-16-2014 |            |            |               |
| 60 302    | 2771             | 4,195,60       | 2          |         | 01-16-2014 |            |            |               |
| 60 306    | 6561             | 4,211,34       | 0          |         |            | 10-22-2013 |            |               |
| 68 393    | 3557             | 114,409        |            |         |            |            | 05-17-2012 |               |

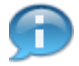

The parts supplied to that facility are listed displaying the Part Number, Total Shipped Quantity to-date, and the Last Ship Date.

| All 1 to 5 of 5          |  |  |  |
|--------------------------|--|--|--|
| 1 to 5 of 9              |  |  |  |
|                          |  |  |  |
| Last Ship Date           |  |  |  |
| 01-16-2014<br>01-16-2014 |  |  |  |
|                          |  |  |  |
| 10-22-2013               |  |  |  |
|                          |  |  |  |
|                          |  |  |  |

7. You can look deeper into each part number's shipment history by clicking on the eye-glasses icon to the left of the appropriate part number .

| Search C           | riteria            | 1                           |                  |                 |                       |                             |           |                   |                 |                                |               |                                         |  |
|--------------------|--------------------|-----------------------------|------------------|-----------------|-----------------------|-----------------------------|-----------|-------------------|-----------------|--------------------------------|---------------|-----------------------------------------|--|
| Supplier           |                    |                             |                  | Facility        | Ship To               | Deliver                     | eliver To |                   | Ship Start Date |                                |               | Ship End Date                           |  |
| Branam Faste       | ning Sys           | tems                        |                  | Smithville      | All                   | All                         |           |                   | All             |                                |               | All                                     |  |
| 302771<br>5300 PEF | RCAR               | TON                         |                  |                 |                       |                             |           |                   |                 |                                |               |                                         |  |
| Total Shipped      | Quantit            | У                           |                  |                 |                       |                             | 1         | Last S            | hip Date        | •                              |               |                                         |  |
| 4,195,602          |                    |                             |                  |                 |                       |                             |           |                   | 01-16-2014      |                                |               |                                         |  |
| Results            |                    |                             |                  |                 |                       |                             |           |                   |                 |                                |               | 1 to 10 of 212                          |  |
| Shipper<br>Number  | Ship<br>Date       | Bill Of<br>Lading<br>Number | Ship<br>Quantity | CUM<br>Quantity | Purchase Order Number | er Purcha<br>Order<br>Numbe |           | ase<br>Line<br>er | Pull<br>Signal  | Engineering<br>Change<br>Level | Model<br>Year | Ship To                                 |  |
| 20140116           | 01-<br>16-<br>2014 | 2014998                     | 1,981            |                 | 55000337440000929     | 29051 00010                 |           | )                 |                 |                                |               | WALKER<br>MANUFACTURING -<br>SMITHVILLE |  |
| 20131022a          | 10-<br>22-<br>2013 |                             | 50               |                 | 55000247450000929     | 00929051 000                |           | D                 |                 |                                |               | WALKER<br>MANUFACTURING -<br>SMITHVILLE |  |
| 20130124-<br>1     | 01-<br>24-<br>2013 |                             | 1                |                 | 55000247450000929     | 29051 00030                 |           | D                 |                 |                                |               | WALKER<br>MANUFACTURING -<br>SMITHVILLE |  |
| 292251             | 05-<br>17-<br>2012 |                             | 40,500           |                 | 55000247450000929     | 29051 00030                 |           | D                 |                 |                                |               | WALKER<br>MANUFACTURING -               |  |

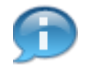

The results show various information associated with all of the past shipments for the chosen part number.

|                | 22-<br>2013        |        |     |                      |       |  | MANUFACTURING -<br>SMITHVILLE           |   |
|----------------|--------------------|--------|-----|----------------------|-------|--|-----------------------------------------|---|
| 20130124-<br>1 | 01-<br>24-<br>2013 | 1      |     | 55000247450000929051 | 00030 |  | WALKER<br>MANUFACTURING -<br>SMITHVILLE |   |
| 292251         | 05-<br>17-<br>2012 | 40,500 |     | 55000247450000929051 | 00030 |  | WALKER<br>MANUFACTURING -<br>SMITHVILLE |   |
| 292105         | 05-<br>15-<br>2012 | 15,750 |     | 55000247450000929051 | 00030 |  | WALKER<br>MANUFACTURING -<br>SMITHVILLE |   |
| 292067         | 05-<br>11-<br>2012 | 31,500 |     | 55000247450000929051 | 00030 |  | WALKER<br>MANUFACTURING -<br>SMITHVILLE |   |
| 291995         | 05-<br>08-<br>2012 | 2,250  |     | 55000247450000929051 | 00030 |  | WALKER<br>MANUFACTURING -<br>SMITHVILLE |   |
| 291893         | 05-<br>03-<br>2012 | 42,750 |     | 55000247450000929051 | 00030 |  | WALKER<br>MANUFACTURING -<br>SMITHVILLE |   |
| 291787         | 04-<br>30-<br>2012 | 4,500  |     | 55000247450000929051 | 00030 |  | WALKER<br>MANUFACTURING -<br>SMITHVILLE |   |
| 291671         | 04-<br>26-<br>2012 | 47,250 |     | 55000247450000929051 | 00030 |  | WALKER<br>MANUFACTURING -<br>SMITHVILLE |   |
|                |                    |        | Sho | owing Page 1 of 22   | io    |  | Next                                    | • |

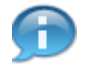

You can navigate through all the pages of shipment history using the navigation tool bar at the bottom of the page.

# Result

You have successfully created and viewed the shipping history.